## <u>Wie schicke ich ein Foto von meinem Arbeitsergebnis über die</u> <u>IServ-App an meine Lehrer\*innen?</u>

- 1. Mache mit deinem Smartphone ein Foto von deinem Arbeitsergebnis. Achte auf die Lesbarkeit, indem du dir jedes Foto ansiehst und kontrollierst. Verwackelte Fotos können nicht bewertet werden.
- 2. Öffne die IServ-App auf deinem Smartphone.

<u>IServ</u>

- 3. Öffne das Modul "E-Mail" oder klicke auf deiner Startseite auf "E-Mails senden und empfangen".
- 4. Dann suchst du die Mail von der Lehrerin bzw. dem Lehrer, auf welche du antworten möchtest und öffnest diese Mail.
- 5. Um zu antworten, klickst du in der oberen Symbolleiste auf das zweite Symbol von links.

| 🕇 » E-Mail | I » Posteingang | ② Apps ③ Hilfe |
|------------|-----------------|----------------|
| <          |                 | + +            |

- 6. Nun klickst du unter "Anhang" auf "Hochladen" und suchst auf deinem Smartphone das Bild bzw. die Bilder und wählst diese an. Sie werden nun hochgeladen.
- 7. Vergiss nicht die Anrede, einen kurzen Text und die Verabschiedung in das Textfeld zu tippen. Klicke ganz unten auf den grünen Button "Senden".
- 8. Fertig! Nun kann deine Lehrerin bzw. dein Lehrer dein Ergebnis in IServ abrufen.

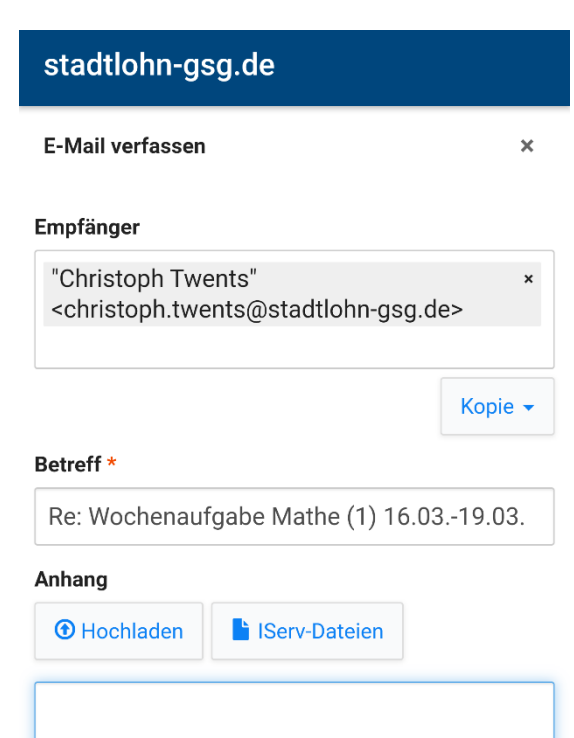